## **Enrolling New Students in Powerschool**

| Functions                                                                                                    | Enroll New Student                     |                                                                                               |
|----------------------------------------------------------------------------------------------------|----------------------------------------|-----------------------------------------------------------------------------------------------|
| Attendance<br>Daily Bulletin<br>Enrollment Summary<br>Master Schedule<br>Dashboard<br>Special Functions<br>Teacher Schedules | Enton New Student                      |                                                                                               |
|                                                                                                    | Student Information                    |                                                                                               |
|                                                                                                    | Student's Name<br>(Last, First Middle) | ▲ Missing required field                                                                      |
|                                                                                                    | DOB                                    | MM/DD/YYYY                                                                                    |
| Reports                                                                                                    | Gender                                 | ×                                                                                             |
| System Reports<br>ReportWorks                                                                                                | Student number                         | (If this field is left blank, the system will assign the Student Number)                      |
|                                                                                                    | Social Security Number                 |                                                                                               |
| People                                                                                                    | Phone Number                           |                                                                                               |
| Student Search<br>Staff Search                                                                                               | Enrollment date                        | 06/06/2018                                                                                    |
| Parent Search                                                                                                    | Full-Time Equivalency                  | * These choices are Term Year specific. Please confirm that the current Term context is corre |
| Enroll New Student<br>New Staff Entry                                                                                        | Grade Level                            | KG •                                                                                          |
| New Parent Entry                                                                                                    | Entry Code                             | •                                                                                             |
| Ohio Student Contacts                                                                                                    | Track                                  | •                                                                                             |
| Setup                                                                                                    | District of Residence                  | •                                                                                             |
| School                                                                                                    | Fee Exemption Status                   | Student Not Exempted                                                                          |
| Personalize                                                                                                    | School                                 | Crim Elementary                                                                               |

From the Powerschool homepage, choose Enroll New Student from menu at left:

Complete all blank fields then choose Submit in the bottom right corner. (TIP: A student's Track is their sub-calendar. Please ask your EMIS Coordinator for a list.)

The system will scan for any potential matches. If none are returned, choose Enroll. Process will complete and display basic information regarding the student. With the student still in context, choose State/Province – OH from the menu at the right.

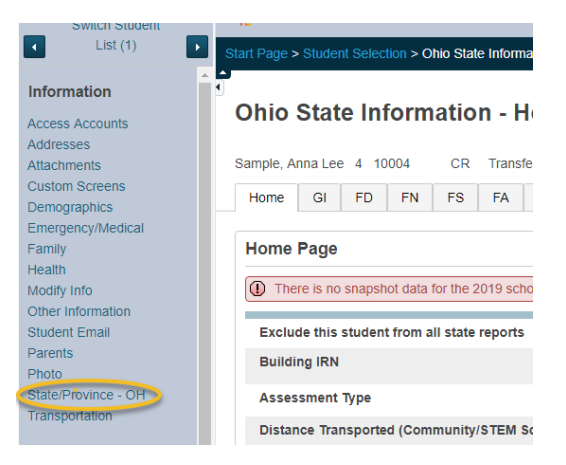

Complete any blank fields on the GI, FD, FN, and FS tabs. The GI and FN tabs have drop down boxes; for the FD and FS tabs, you will need to click on the word **Current** to update the Current information. As you complete each tab, choose Submit on the right side (either the top or bottom).

| Sample, Anna Lee 4 10004 CR Trans               |    |    | ferred Out |    |    |    |    |        |  |
|-------------------------------------------------|----|----|------------|----|----|----|----|--------|--|
| Home                                            | GI | FD | FN         | FS | FA | FB | FE | Gifted |  |
| (FS) Student Standing Record Transfer Info      |    |    |            |    |    |    |    |        |  |
| Current Year FS Records All FS Records          |    |    |            |    |    |    |    |        |  |
| Effective End Date Current                      |    |    |            |    |    |    |    |        |  |
| District Entry Date (Admission Date) 01/01/1900 |    |    |            |    |    |    |    |        |  |
| Admission Reason                                |    |    |            |    |    |    |    |        |  |

On the FD tab, you will need to choose a Local Attendance Pattern. In the previous SIS, this was known as the "Sub-Calendar" for a student. Click on the (Att Patterns List) and choose the appropriate pattern for the student. The FN tab is currently not populating default settings. To complete this tab, choose the appropriate option for fields with a drop down option; please leave other fields blank if you are unsure how to complete. For guidance on completing the FS tab, please see the **Powerschool Enrollment Cheat Sheet**. From this sheet, choose the most appropriate situation for the student and complete the fields as indicated.

If you know the student's SSID, add that on the FS tab. If you do not, go to the SSID tab and complete the following:

Check the box on item 2 Select if the student has been previously enrolled in an Ohio public school district. Enter Birthplace City on item 9 Note: Admission Reason, Native Language, and County of Residence will pull from other tabs. Choose Submit in the bottom right corner.

| SSID Import File Extract                                               |                    |
|------------------------------------------------------------------------|--------------------|
| 1) State Student ID (SSID)                                             | (Blank)            |
| 2) Include this student in the SSID batch file.                        |                    |
| 3) Might the student already have an SSID from previous OH enrollment? | ISelect a Value    |
| 4) Mother's Maiden Name                                                |                    |
| 5) Admission Reason                                                    | (Blank)            |
| 6) IRN of Previous District                                            | (District List)    |
| 7) IRN of Original District                                            | (District List)    |
| 8) Native Language                                                     | (Blank)            |
| 9) Birthplace City                                                     |                    |
| 10) Birthplace Zip Code                                                |                    |
| 11) Called Name                                                        |                    |
| 12) Given Name                                                         |                    |
| 13) County of Residence                                                | (Blank)            |
| 14) Country of Residence                                               |                    |
| 15) Polio Immunization Date                                            | MM/DD/YYYY 🗐       |
| 16) MMR Immunization Date                                              | MM/DD/YYYY         |
| 17) DTaPI Immunization Date                                            | MM/DD/YYYY 🗐       |
| 18) Legal First Name                                                   |                    |
| 19) Legal Middle Name                                                  |                    |
| 20) Legal Last Name                                                    |                    |
| 21) Legal Gender                                                       | [Select a Value] • |
|                                                                        |                    |

After completing all State information tabs, choose Contacts from the Student menu on the left:

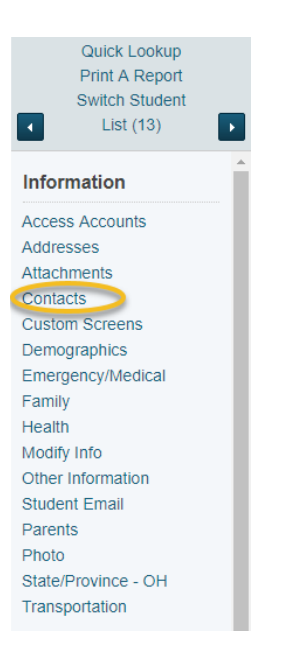

Click the blue 'Add' button and add the student's contact information. Add contacts by either searching existing contacts or choosing New Contact.

| Add Contacts                  |                    |        |  |        |                    |
|-------------------------------|--------------------|--------|--|--------|--------------------|
|                               |                    |        |  |        |                    |
| First Name                    | Last Name          |        |  |        |                    |
|                               |                    |        |  |        |                    |
| Street Address                | Unit               |        |  |        |                    |
|                               |                    |        |  |        |                    |
| Phone Number                  | Extension          |        |  |        |                    |
|                               |                    |        |  |        |                    |
| Email Address                 |                    |        |  |        |                    |
|                               |                    |        |  |        |                    |
| Include Inactive Only Sho     | ow Access Accounts |        |  |        |                    |
| ABCDEFGHIJ                    | KLMNOPQRST         | UVWXYZ |  |        |                    |
|                               |                    |        |  |        | Search             |
|                               |                    |        |  |        |                    |
| Search results (0)            |                    |        |  |        |                    |
| No Contacts match your entry. |                    |        |  |        |                    |
|                               |                    |        |  | Cancel | New Contact Submit |

(NOTE: Please see the Contacts document for details regarding this screen.)

After saving contact information, click Custom Screens from the Student menu. Choose Additional Data. Choose the Student Status from the drop down and complete the Flag fields.

| Quick Lookup<br>Print A Report<br>Switch Student<br>List (13)                                                                                                    | Additional Data |   |                                                                                          |  |
|----------------------------------------------------------------------------------------------------|-----------------|---|------------------------------------------------------------------------------------------|--|
| Information<br>Access Accounts<br>Addresses<br>Attachments<br>Contacts<br>Custom Screens<br>Demographics<br>Emergency/Medical<br>Family<br>Health<br>Modify Info<br>Other Information<br>Student Email<br>Parents<br>Photo | -               | - | Additional Data<br>Bample, Kylle Jean 2 10040 A CR<br>Student Status<br>1<br>3<br>4<br>5 |  |
| Transportation                                                                                                    |                 |   |                                                                                          |  |

Student is now ready to be scheduled.

NOTE: Students enrolled over the summer will show as Pre-Registered until the first day of school. You may still schedule these students.